Log into your OLS. Click on k-mail at the top of the screen

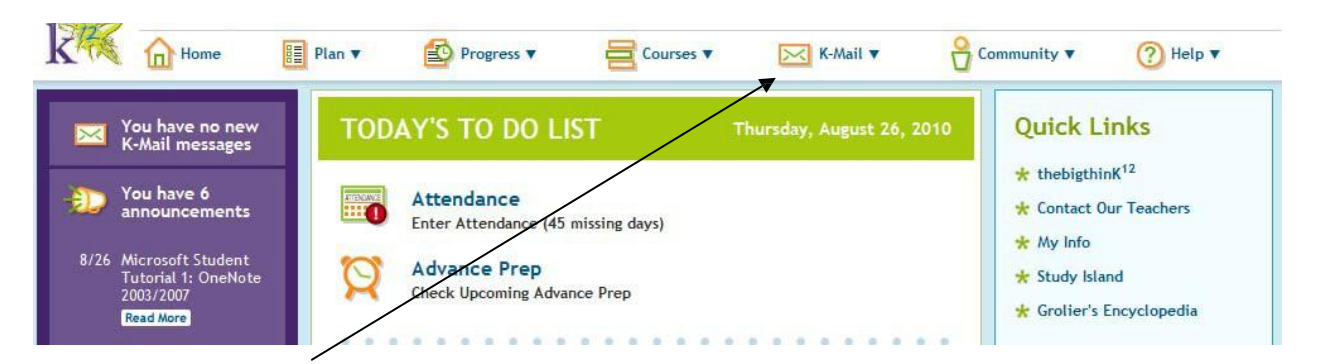

## Click on "Create New Message"

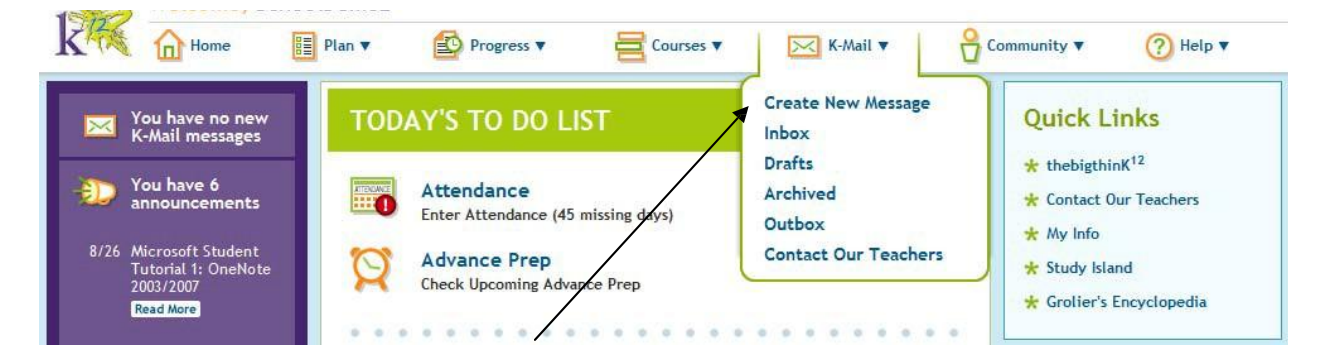

You will see a new kmail open. Click on "edit" beside the word To:

| (            | K-Mail                     |                     | × |
|--------------|----------------------------|---------------------|---|
| H            | New K-Ma                   | ail                 |   |
|              |                            |                     |   |
| n<br>Y       | Save As Draft              | Send Now            |   |
|              | * To:                      | <sup>▲</sup> Edit ▼ |   |
| ۰<br>د       | CC:                        | Edit                |   |
| i I          | About:                     | ✓Edit               |   |
| 1<br>);<br>e | Attachment:<br>(15 MB max) | Browse_ Upload      | = |
| 12           |                            | + Attach More Files |   |
| e            | * Subject:                 |                     |   |
| 'e<br>N      | * Content:                 |                     |   |
| e            |                            |                     |   |
| `<br>e       |                            |                     |   |
| e            |                            |                     |   |
| ŀ            |                            |                     |   |
| e            |                            |                     | - |

Click on "teacher" or "administrator" depending on who you want to K-mail. If "Michigan Virtual Charter Academy" is not highlighted in the school menu, click on that as well. Once a choice in each box is highlighted, type the teacher/administrator's last name in the appropriate box. Click search.

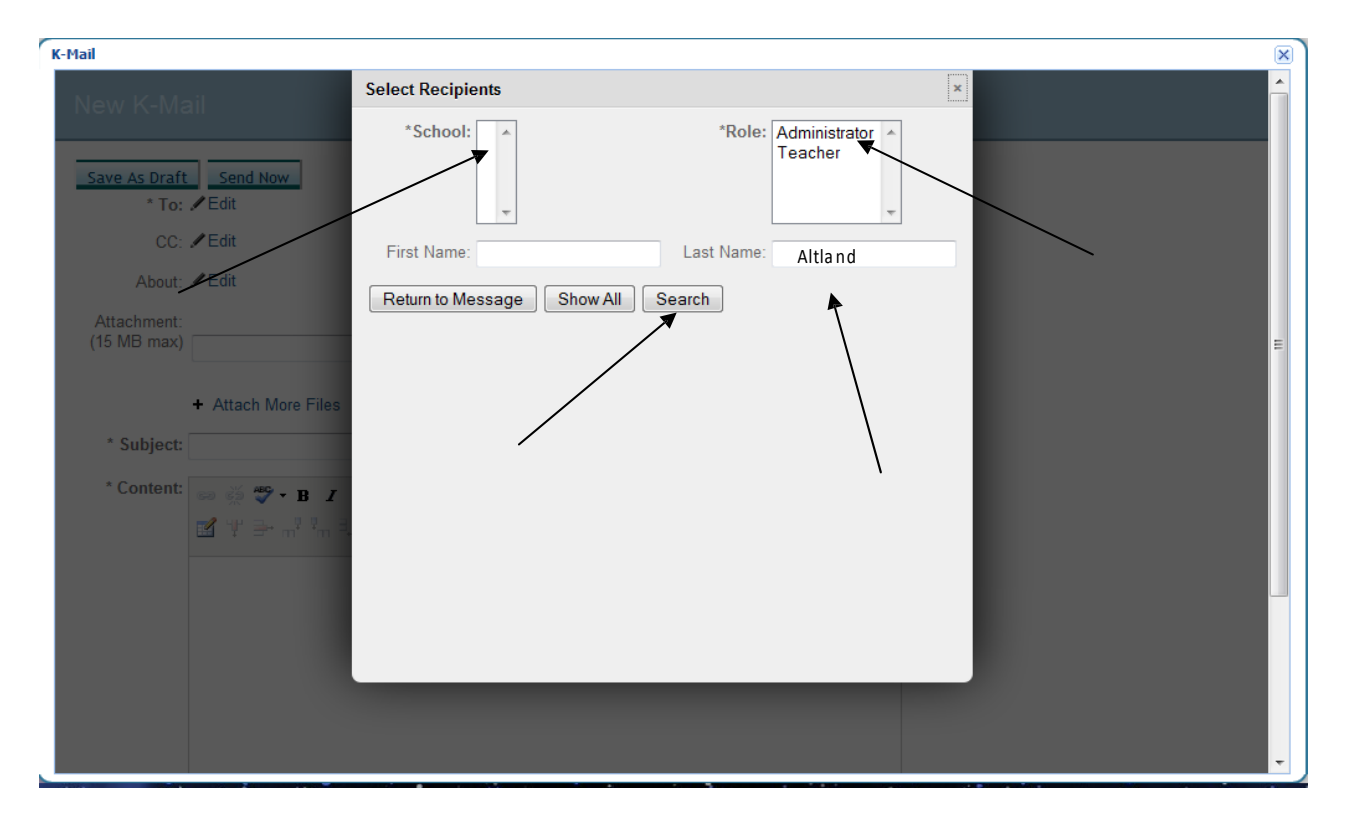

Click the box beside the teacher/administrator's name. Click "return to message". Type your subject and message and press send ©

| K-Mail                        |                                           |                   |               |                             | $\mathbf{x}$ |
|-------------------------------|-------------------------------------------|-------------------|---------------|-----------------------------|--------------|
| New K-Mail                    | Select Recipients                         |                   |               |                             |              |
|                               | *School: Ohio Virtual Ac                  | ademy * *Role: Ad | ministrator 🔺 |                             |              |
| Save As Draft Send Now        |                                           |                   | acher         | a has also at that at users |              |
| * To: /Edit                   | First Name:                               | Last Name: Alt    | and           | o be about that student.    |              |
| CC: /Edit                     |                                           |                   | E             |                             |              |
| BCC: /Edit                    |                                           |                   |               |                             |              |
| About: / Edit                 | Name                                      | Role              | School        |                             |              |
| Attachment                    | Brigitte Altland                          | Teacher           | OHVA          |                             |              |
| (15 MB max)                   | (1 Result)<br>Number of items per page: 5 | Update            |               |                             |              |
| + Attach More Files           |                                           |                   |               |                             |              |
| Template: Select One          |                                           |                   |               |                             |              |
| Is Intervention III<br>(STI)? |                                           |                   |               |                             |              |
| Allow Replies? 🔽              |                                           |                   |               |                             |              |
| * Subject                     |                                           |                   |               |                             |              |
| * Content: 📾 🚭 💞 * B 🖌        | U ARC Paragraph + Font famil              | ly + Font size +  |               |                             | -            |